# **Qkr! Guide**

St Mary's Primary School has launched Qkr (by MasterCard) as an easy to use, secure app for making school payments from your mobile phone, laptop or tablet. Qkr! will accept payment using a credit/debit card (except American Express) and has a simple checkout function. No information is stored on the mobile phone. At this stage we will start using Qkr for canteen online ordering and other functions will become available in the near future.

**From Wednesday April 21<sup>st</sup> 2021** students and staff can place online food and drink orders for lunch. Please refer below for more information. The app is quite straightforward to set up and we encourage parents to give it a go.

# **Getting started.**

**Step 1. Download Qkr!** on your Android phone, iPhone, PC, laptop or tablet via Google Play or the App Store. (iPad users can download iPhone App)

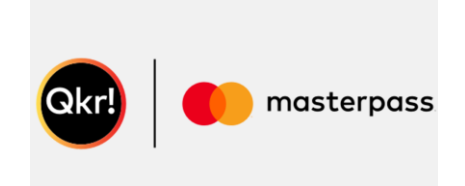

**Step 2: Register** - Select your Country of Residence as 'Australia' and follow the steps to register

**Step 3: Select St Mary's Catholic Primary School, Toukley**. Search for Toukley and St Mary's will come up.

**Step 4: Register your children.** When first accessing your Qkr! menu, you will be prompted to register your child – name, gender, grade and class. You can add a profile for each child you have at school. This allows you to make school payments on their behalf.

# Placing an online lunch order.

**Step 1.** Once set up you will see two headings – "Menu" and "Profiles". When you tap on the Menu tab it will bring up the "Canteen Menu" and you can place a lunch order through here.

**Step 2.** You will be presented with a two week calendar view when placing food orders. You can order up to two weeks ahead, but for daily orders the **cut off time will be 9am** – the app will not allow you to place an order for the same day after 9am. Tap on the date you want for the lunch order.

**Step 3.** You will see the lunch menu come up on your screen under different headings. Swipe across the headings until you get to the type of food you want.

**Step 4**. Tap on the food you want to order. Here you can select quantity, add any extras or special instructions. Then "Add To Cart". Repeat for all items you would like in the lunch order. If you are ordering for more than one child you can switch between children by tapping your child's name at the top of the screen.

**Step 5.** Checkout. When you have completed the order and are ready to pay tap on the "Checkout" button and complete the payment steps.

Below you will find Qkr! tips for parents and each week we will include a tip in the newsletter. If you have any difficulty setting up Qkr! please give the office a call.

#### TIP OF THE WEEK Qkr! masterpass Q. How do I use the calendar display when placing food orders? A. For ease of use, you are presented with a two week calendar view when placing food orders. The calendar makes it easy for you to place orders for a particular child on a 0 O particular day. 00 To place a food order: 1. Open Okr! and tap on your canteen menu. 2. On the calendar view tap the date next to your child for which you want to place the order. If you have registered more than one child, the calendar view enables you to place individual orders for each child for different dates. If a date is greyed out you cannot place orders for that date, either because the canteen is not open, or because it is past the cut-off time for that day's orders. Check with your school to confirm the cut-off time. 3. Browse the menu, select items, and add them to your cart. 4. If you are ordering for more than one child you can switch between children by tapping

your child's name at the top of the screen. SWhen you are ready to pay, tap 'Checkout' at the bottom of the screen and complete the payment steps.

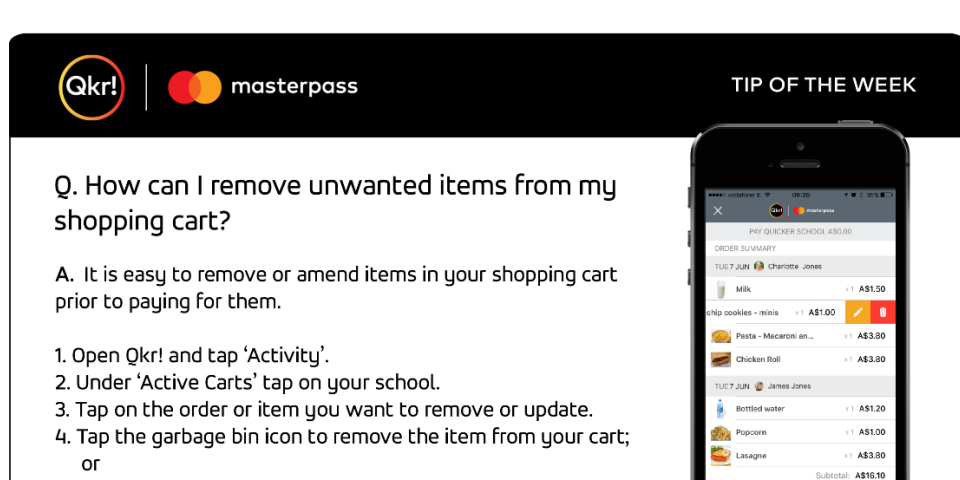

Tap the pencil icon to update or amend the item in your cart.

masterpass

been received by the school?

stickers for ease of identification.

Q. How can I be sure my child's food order has

A. Qkr! is the safe, secure, reliable way to pay for school food orders. Your eReceipt is confirmation that the order has been received by the school.
On canteen daus the staff orint stickers for each Okr! order containing the child's name.

Okr! orders are much more efficient to prepare than cash orders. Ordering with Qkr!:

1. Speeds up preparation so canteen staff have more time to prepare and serve food;

class and order details. Orders are prepared and placed in individual bags labelled with the

Reduces the time spent on cash handling tasks;
 Reduces the need for your child to carry cash to school, so no more worrying about lost

Check your school's nominated cut-off time for Qkr! Orders. Food orders cannot be placed after the cut-off time, giving the canteen staff sufficient time to prepare the orders.

Qkr!

lunch money

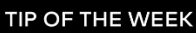

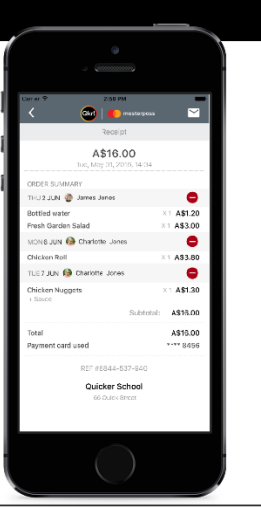

#### Qkr! masterpass TIP OF THE WEEK Q. Can I copy this week's orders to next week? A. You can save time by copying food orders from the current week to MON TJE the next week within the calendar view. This is a handy way to save 00 time and quickly re-order your child's favourite lunch orders. 00 1. Open Qkr! and tap on your canteen menu. 2. Tap 'Repeat Order' for the next week, and tap 'Yes' to confirm you want to copy the orders for the current week to the next week. 3. Once you have copied the current week's orders to your cart for the next week, you can amend the next week's orders by tapping on a date and adding other items, or by tapping 'Checkout' and selecting items to amend or delete. This allows you the flexibility to amend your copied orders for a specific day or for a specific child.

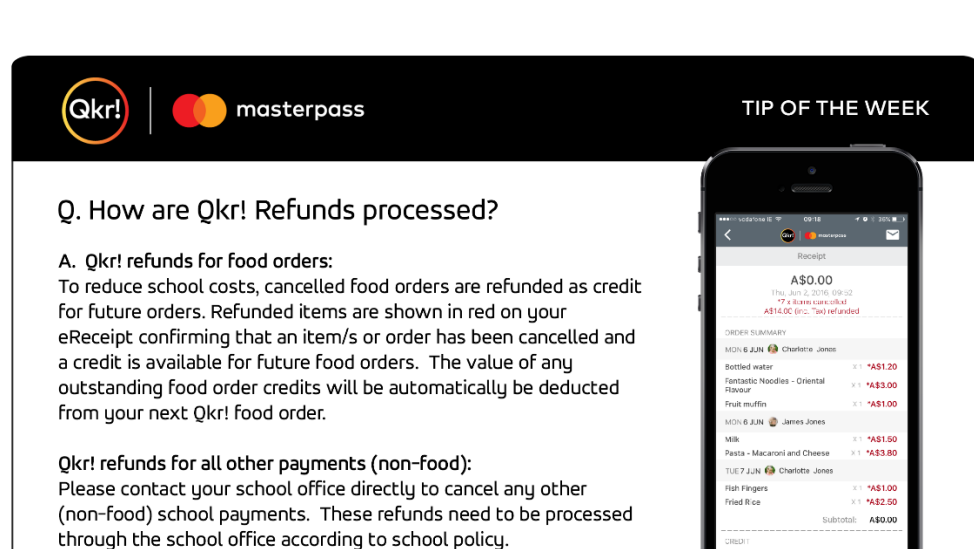

masterpass

### Q. How can I keep track of my Qkr! payments?

A. Itemized Qkr! eReceipts provide a record of purchase and are a convenient way to keep track of your Qkr! payments.

Qkr!

To view your eReceipts: 1. Open Qkr! and tap 'Activity'. 2. Scroll down to 'Order History' and tap 'Receipt' to view eReceipts.

- Never lose a receipt: email receipts to your account: 1. Select the eReceipt you wish to email to yourself. 2. Tap on the mail icon at the top right of your screen.
- 3. Tap 'Send' to email the eReceipt to your email address, or enter another email address, and tap 'Send'
- Use an eReceipt to cancel a food order you have paid for:
- 1. Select the eReceipt for the order you wish to cancel.
- Tap the red circle with a minus symbol on the order to be cancelled. Select the entire order or individual items to cancel and tap 'OK'.
   Cancelled items are shown in red on your eReceipt confirming they have been cancelled and a credit
- is available for future food orders. The value of any credits will be automatically deducted from your next Qkr! food order.

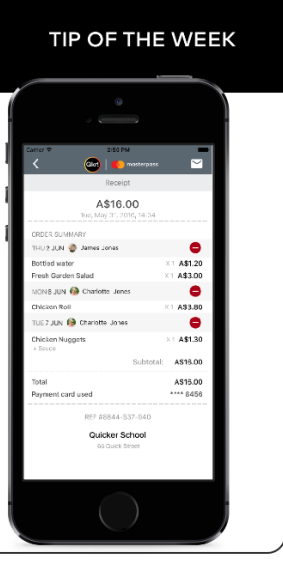

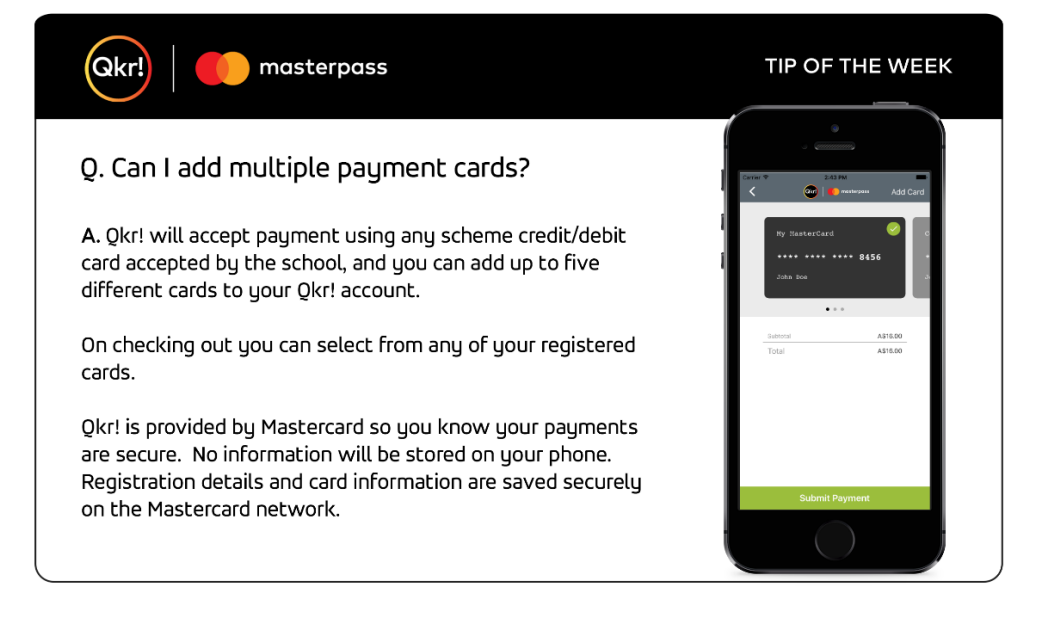

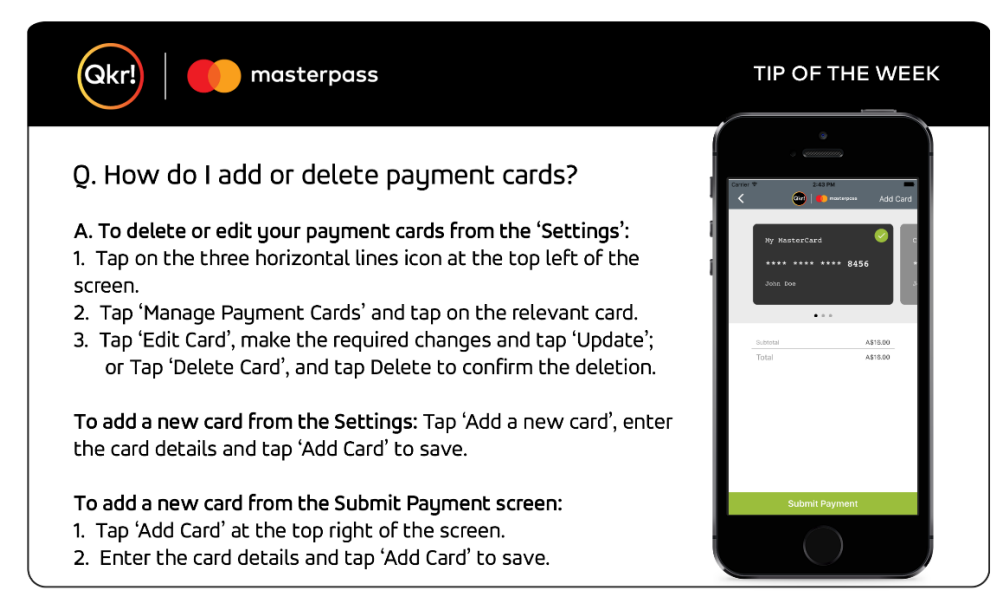

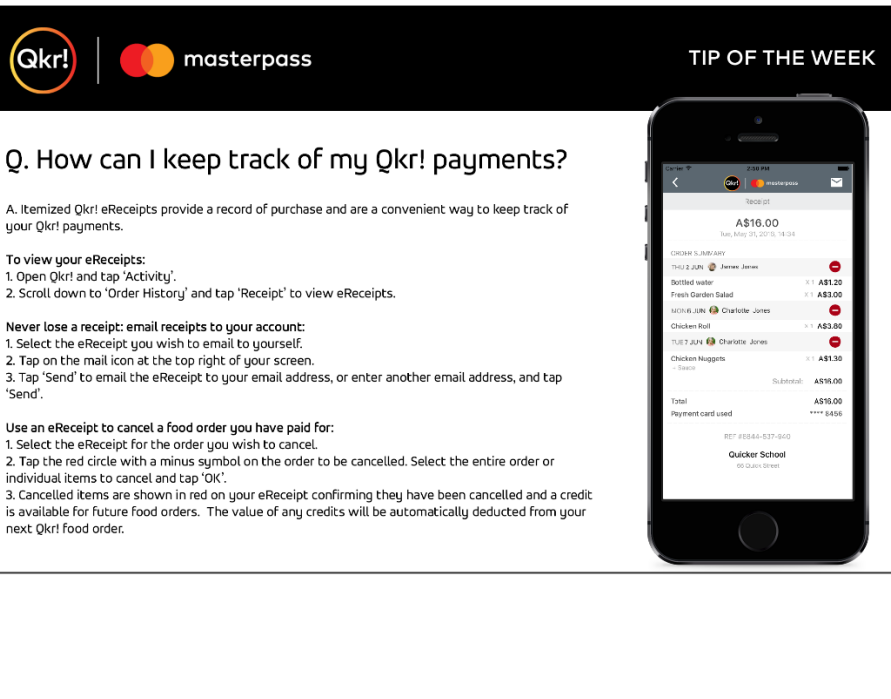

'Send'

next Okr! food order.

# Q. How do I add or update a photo of my child on the Qkr! app?

masterpass

A. If you wish to add a photo of your child or if you have previously added a photo of your child and now you want to replace it with a different photo:

1. Open Qkr! and select your school.

Qkr!

Tap 'Student Profiles' to display your child's/children's name/s.
 Tap the child whose details you wish to edit, and tap on the camera icon.

4. You can either choose an existing photo from your device, or take a photo on your device.

5. When you have added the photo, scroll down and tap 'Update Profile'.

| ••••• vodatose IL 🖤     | 09:16 + 0            | ······<br>Î |
|-------------------------|----------------------|-------------|
| EDIT                    | STUDENT PROFILE      |             |
| First Name<br>Charlotte | widdle Neme<br>Smith |             |
| Family Name<br>Jones    |                      | - 1         |
| Gender<br>Female        |                      | •           |
| Cless<br>PREP H         |                      | _ 1         |
| Prep                    |                      | 1           |
| Up                      | date Profile         |             |
|                         | $\bigcirc$           |             |

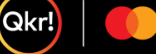

masterpass

# Q. What is the reason for having a child's photo on the Qkr! app?

A. For ease of navigation,  $\ensuremath{\mathbb{Q}}\xspace kr!$  gives you the option to add your child's photo to your app.

This feature is optional and is designed to save you time when placing Qkr! orders.

If you choose to add your child's photo it will display at the top of the screen when you are browsing school items on Qkr! This feature is useful if you have multiple children at the same school. To select a different child when ordering, tap on the current child's photo/name and select another child.

This saves you time by allowing you to place orders for all your children with one transaction. There is no need to use the back button and no need to place separate orders for each child.

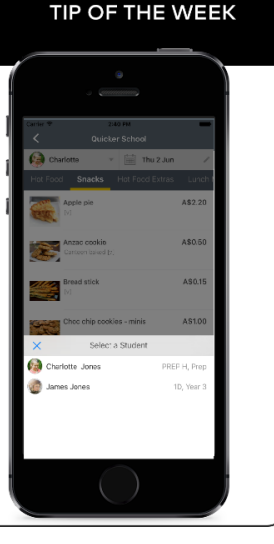

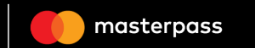

# Q. How do I complete my payment after submitting a form?

A. Some activities have electronic forms attached that need to be completed prior to making the payment for the item. It is important to ensure that after you complete the form, you also complete the payment step.

To complete a form and the payment:

1. Open Qkr!

Qkr!

- 2. Select the activity that you are purchasing and 'Add to cart'.
- 3. Tap 'OK' when prompted for additional information.
- 4. Enter your Qkr password to sign in to the form then complete the information as required. Fields with a red asterisk (\*) are mandatory to be completed.

 Sign the form if required and tap Next or Submit when complete to add the activity and form to the cart.

6. Tap Checkout at the bottom of the screen to display your order summary showing that there is a form attached.

7. Tap 'Confirm & Pay' and submit the payment.

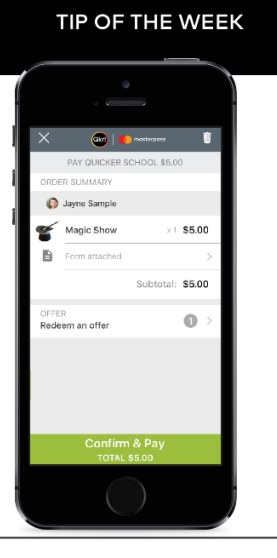

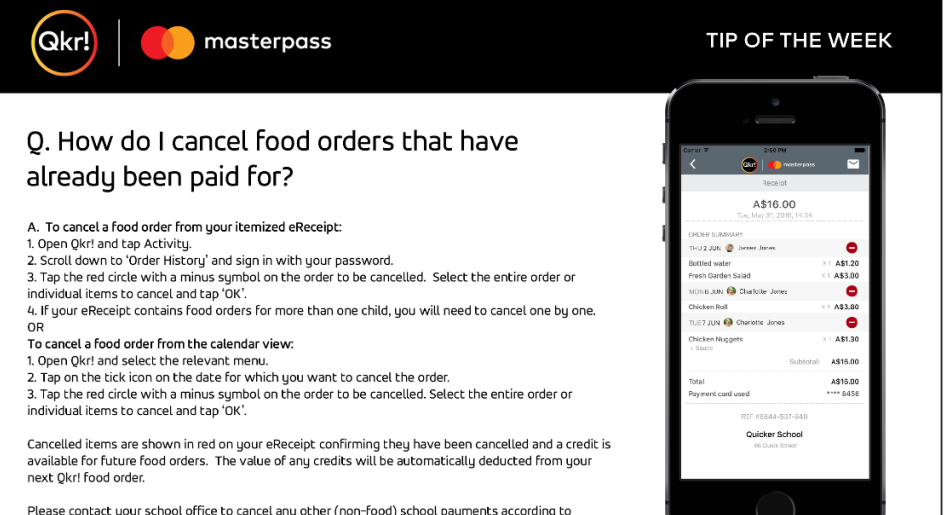

Please contact your school office to cancel any other (non-food) school payments according to school policy.

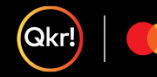

#### masterpass

### Q. Should I log out from the Qkr! app for security?

A. Qkr! is provided by Mastercard and is the safe, secure, reliable way to pay for school items. Registration details and card information are not stored on your phone but are saved securely on the Mastercard network.

As a security feature Qkr! automatically logs you out after 10 minutes of inactivity. You will still be able to browse the menus and add items to your cart, but you will be prompted to enter your password to submit payments.

If you wish to actively sign out after each session, you may do so, however, you won't be able to browse the menus again without logging in. An alternative is to change your settings so that you are prompted to enter your password at the 'Submit Payment' step even if you are within the same 10 minute logged in session. This saves you logging out after each session and logging in the next time.

To turn on the 'Always prompt for password on checkout' option: Open Qkrl, tap 'Settings' and ensure the 'Always prompt for password on checkout' setting is on (green).

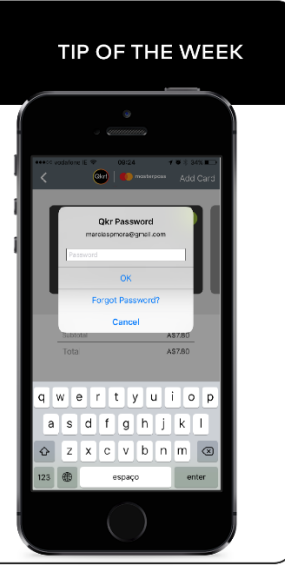

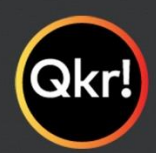

masterpass

For quicker, hassle-free school payments, try Qkr! today

How do I enable notifications on my phone so I can receive Qkr notifications from my child's school?

Ensure your Notifications settings are activated for the Qkr app.

### Step 1

Select settings in your iOS or Android device

Step 2 Select Notifications.

### Step 3

Look for the Qkr app and ensure the toggle is switched on to allow notifications.

### Step 4

Open the Qkr app on your phone, open settings and ensure the 'Push Notifications Enabled' toggle is switched to green.

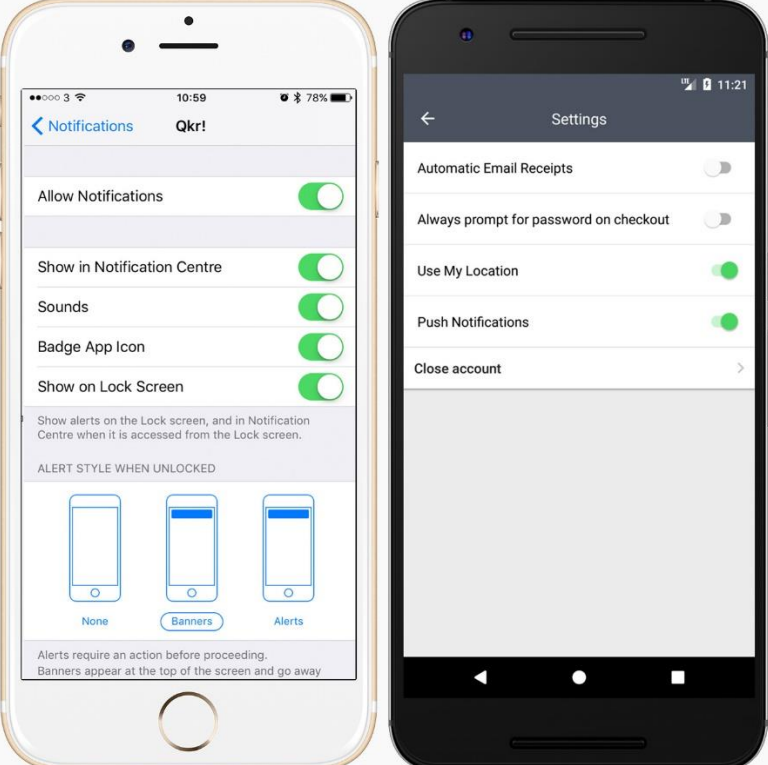

Please note that whilst we control the sending of the notification, the delivery and receipt of the notification is entirely controlled by your phone operating system.